## 9100B-RS 视频网络服务器快速安装说明

## 0. 安装前确认事项

## 在安装前请确认您的 9100B-RS 包装附件和您的系统满足以下要求。 提示:如有疑问请阅读光盘中说明书。

| 包装清单:<br>请检查包装箱中附件是否齐全<br>9100B-RS 一只<br>RJ45连接电缆一根(5类)<br>RCA 接头视频电缆二根<br>快速安装手册一份<br>光盘一张(内含说明书,快速<br>安装手册,驱动程式)                                                                                            | 系统要求:         Intel 奔腾二/300MHZ 以上或者相应 AMD CPU         WINDOWS 操作系统(IE6.0+SPI)/LINUX 或 MAC         操作系统         64M 以上系统内存         支持真彩和 direct draw 的显卡         以太网卡一         以太网 HUB 或交换机         internet 网络(快速以太网连接, ADSL 或其                                                                                                    |
|----------------------------------------------------------------------------------------------------|----------------------------------------------------------------------------------------------------|
| 1. 硬件安装                                                                                                    | 他刀式,沈芯走口而女处住鱼拴间走)                                                                                                    |
| 9100B-RS 安装:<br>关闭您的电脑将 9100B-RS 与<br>HUB 连接(使用 RJ45 电缆)。<br>连接 9100B-RS 的电源并开启<br>电脑后放入光盘。<br>使用 RCA 电缆连接 9100B-RS<br>和视频源,摄像头,录像机<br>/VCD,电视机等的 Video out<br>均可。<br>请参考快速安装手册进行如下<br>步骤或者参考说明书中的软件<br>安装方法。 | 安装示意:         正面         电源开关,         电源开关,         视频输入2         电源新人2         电源新人2         电源新人2         电源输入3         市面         方面         人数输输入4         方面         人数输输入5         人数输输入6         人数输输入6         人数频输入7         人数频输入6         人数频输入7         人数频输入6         人数频输入7         人数频输入7         人数频输入8         人数频输入7         人数频输入8         人数频输入8         人数频输入9         人数频输入1         人数频输入2         人数频输入3         人数频输入4         大量、力量、力量、力量、力量、力量、力量、力量、力量、力量、力量、力量、力量、力量 |

## 2. 软件简介:

1:插入光盘,在弹出窗口上点击"Install Network Search Tool "按钮,或者直接将"IP EDIT.exe "保存在桌面上。.

2: 双击 "ipedit.exe"图标,如果您的电脑和 9100BRS 于同一局域网内,局域网在线产品列 表中中会显示找到 9100BRS,它的出厂默认名称为 Cam-location, IP 为 192.168.0.100 3: 点击默认 IP 地址 192.168.0.100 在窗口右侧将显示具体 IP 配置,如果您不清楚需如何 修正配置,您可以点击"配置参考"按钮获得推荐配置,再点击弹出小窗口中的替换按钮 使用推荐配置。(Ipedit 需花数秒检测您的网络环境以便给出推荐配置,请耐心等待) 4: 配置填入窗口右侧的配置修改区域后,点击下方的"提交"按钮进行 9100BRS 的 IP 修 改。

| nincart 部上面上的場<br>P (初期間-(220.135.169.136) 220.135.169<br>執題名稱:          | 136 () All () All () Al |                                                                                  |
|--------------------------------------------------------------------------|----------------------------------------------------------------------------------------------------|----------------------------------------------------------------------------------|
| 委員称型 名第 Mec 位7<br>0何在於直見列表<br>192 168 100 54<br>17 FOWER 192 168 100 198 | 2 1920   P (2)2                                                                                                    | <b>-J</b>                                                                        |
| Can. Joceton. 192 168 0 100<br>Can. Joceton. 192 168 0 100               | <ul> <li>通訊期位法</li> <li>192</li> <li>168</li> <li>0</li> <li>254</li> <li>19 (安)法</li> <li>192</li> <li>168</li> <li>0</li> <li>100</li> <li>子病認ら渡望</li> <li>255</li> <li>255</li> <li>255</li> <li>0</li> <li>HTTP 接続日</li> <li>00</li> </ul>                                                                                                    | 装置位址参考配置<br>名稿 [Cnm.location_ct]<br>通訊單位址 [192.168.100.7]<br>呼位址 [192.168.100.2] |
|                                                                          | HTTP MERE J 0<br>MAC CELL C DHCP F EREIS                                                                                                    | 子網路進業 255.255.255.0                                                              |

5: 等待 10-20 秒后, 点击"搜索"按钮, 新地址将显示在窗口左侧, 双击新 IP 地址,在弹出窗口输入用户名, 密码即可打开 IE 进入 9100BRS 的网页。(默认用户为 administrator, 密码为 1234)

提示:

1. 请确认 RJ45 网络已正确接上, 电源已经打开。

2. 如果不能进入 9100BRS 的页面,请将 9100BRS 的网段,子网掩码设置得和您的 PC 一 致,请参考说明书,检查您的 PC 的网络配置,使用 ipedit 进行修改,再点击提交按钮。 点击开始按钮→ 运行→ 输入 cmd→ 输入 ipconfig 即可获得您的 PC 网络配置。

使用我们特有的 IP service 功能,您能立即在 internet 上找到您的 9100BRS.

- 1. 使用此功能前您需要配置好您的 9100BRS, 并确认您的 PC 和 9100BRS 都已连接到 internet,
- 2. 您需要给您的 9100brs 起一个特有的名字,如 TOM outdoor 之类。
- 3. 您需要在 9100BRS 页面中设置 Ip service 服务器地址为 220.169.135.
- 4. 在 Ipedit 页面的上部点击绿色的连接按钮,输入您的 9100BRS 名字,点击搜索,即可获得相关名称的 9XXX 设备的 IP 地址。直接双击地址即可打开网页访问。